# CLIによるスイッチでのサブネットベースの VLANグループの設定

概要

仮想ローカルエリアネットワーク(VLAN)を使用すると、ローカルエリアネットワーク(LAN)を論 理的に異なるブロードキャストドメインにセグメント化できます。機密データがネットワーク上 でブロードキャストされるシナリオでは、特定のVLANにブロードキャストを指定することでセ キュリティを強化するためにVLANを作成できます。VLANに属するユーザだけが、そのVLANの データにアクセスして操作できます。また、VLANを使用して、ブロードキャストやマルチキャ ストを不要な宛先に送信する必要性を減らし、パフォーマンスを向上させることもできます。

Webベースのユーティリティを使用してスイッチのVLAN設定を構成する方法については、ここ をクリックし<u>てください</u>。CLIベースの手順については、ここをクリ<u>ックします</u>。

複数のプロトコルが実行されているネットワークデバイスを共通のVLANにグループ化すること はできません。特定のプロトコルに参加しているデバイスを含めるために、異なるVLAN間でト ラフィックを渡すために非標準デバイスが使用されます。このため、VLANの多くの機能を利用 することはできません。

VLANグループは、レイヤ2ネットワーク上のトラフィックのロードバランシングに使用されます 。パケットは異なる分類に基づいて分散され、VLANに割り当てられます。さまざまな分類が存 在し、複数の分類方式が定義されている場合、パケットは次の順序でVLANに割り当てられます 。

- Tag:タグからVLAN番号が認識されます。
- MACベースのVLAN:VLANは、入力インターフェイスの送信元Media Access Control(MAC)か らVLANへのマッピングから認識されます。
- ・サブネットベースのVLAN:VLANは、入力インターフェイスの送信元サブネットとVLANのマッピングから認識されます。
- プロトコルベースのVLAN:VLANは、入力インターフェイスのイーサネットタイプのProtocolto-VLANマッピングから認識されます。
- PVID:ポートのデフォルトVLAN IDからVLANが認識されます。

設定 サブネットベース スイッチのVLANグループ次のガイドラインに従ってください。

1. VLANを作成します。Webベースのユーティリティを使用してスイッチのVLAN設定を構成する 方法については、ここをクリックし<u>てください</u>。CLIベースの手順については、ここをクリ<u>ックし</u> <u>ます</u>。

2. VLANへのインターフェイスの設定スイッチのWebベースのユーティリティを使用してインタ ーフェイスをVLANに割り当てる方法については、ここをクリックして<u>ください</u>。CLIベースの手 順については、ここをクリ<u>ックします</u>。

インターフェイスがVLANに属していない場合、VLANへのサブネットベースのグループの設定は 有効になりません。

3.サブネットベースのVLANグループを設定する。スイッチのWebベースのユーティリティを使用 してサブネットベースのVLANグループを設定する方法については、ここをクリックし<u>てくださ</u> <u>い</u>。

4.(オプション)次の項目も設定できます。

MACベースのVLANグループの概要:スイッチのWebベースのユーティリティを使用してサブネ ットベースのVLANグループを設定する方法については、ここをクリックし<u>てください</u>。CLIベー スの手順については、ここをクリ<u>ックします</u>。

プロトコルベースのVLANグループの概要:スイッチのWebベースユーティリティを使用してプ ロトコルベースのVLANグループを設定する方法については、ここをクリックして<u>ください</u>。 CLIベースの手順については、ここをクリ<u>ックします</u>。

### 目的

サブネットベースのグループVLAN分類では、サブネットに基づいてパケットを分類できます。 その後、インターフェイスごとにサブネットとVLANのマッピングを定義できます。複数のサブ ネットベースのVLANグループを定義することもできます。各グループには、異なるサブネット が含まれています。これらのグループは、特定のポートまたはLAGに割り当てることができます 。サブネットベースのVLANグループには、同じポート上のサブネットの重複する範囲を含める ことはできません。

IPサブネットに基づいてパケットを転送するには、IPサブネットのグループを設定し、これらの グループをVLANにマッピングする必要があります。この記事では、CLIを使用してスイッチにサ ブネットベースのグループを設定する方法について説明します。

## 該当するデバイス

- Sx350シリーズ
- SG350Xシリーズ
- Sx500シリーズ
- Sx550Xシリーズ

### [Software Version]

- 1.4.7.06 Sx500
- 2.2.8.04 Sx350、SG350X、Sx550X

### CLIを使用したスイッチでのサブネットベースのVLANグループ の設定

#### サブネットベースのVLANグループの作成

ステップ1:スイッチコンソールにログインします。デフォルトのユーザ名とパスワードは cisco/ciscoです。新しいユーザ名またはパスワードを設定している場合は、クレデンシャルを入 力します。

User Name:cisco Password:\*\*\*\*\*\*\*\*

コマンドは、スイッチの正確なモデルによって異なる場合があります。

ステップ2:スイッチの特権EXECモードから、次のように入力してグローバルコンフィギュレー ションモードに入ります。 ステップ3:グローバルコンフィギュレーションモードで、次のように入力して、サブネットベー スの分類ルールを設定します。

> SG350X#configure SG350X(config)#vlan database SG350X(config-vlan)#

CBS350(config)#vlan database

ステップ4:IPサブネットをIPサブネットのグループにマッピングするには、次のように入力しま す。

CBS350(config) #map subnet [ip-address] [prefix-mask] subnets-group [group-id]

次のオプションがあります。

- ip-address:VLANグループにマッピングするサブネットのIPアドレスを指定します。このIPア ドレスを他のVLANグループに割り当てることはできません。
- prefix-mask:IPアドレスのプレフィクスを指定します。IPアドレスのセクション(左から右)だけが見られ、グループに配置されます。長さの数値が低いほど、参照されるビット数は少なくなります。つまり、多数のIPアドレスを一度にVLANグループに割り当てることができます。
- group-id:作成するグループ番号を指定します。グループIDの範囲は1から2147483647まで です。

#### SG350X#configure

[SG350X(config)#vlan database [SG350X(config-vlan)♯map subnet 192.168.100.1 24 subnets-group 10 [SG350X(config-vlan)♯map subnet 192.168.1.1 16 subnets-group 20 SG350X(config-vlan)#

注:この例では、サブネットベースのVLANグループ10と20が作成されます。グループ10は最初 の24ビットまたは3オクテット(192.168.100.x)をフィルタリングし、グループ20はIPアドレスの 最初の16ビットまたは2オクテット(192.168.x.x)をフィルタリングします。

ステップ5:インターフェイス設定コンテキストを終了するには、次のように入力します。

[SG350X#configure [SG350X(config)#vlan database [SG350X(config-vlan)#map subnet 192.168.100.1 24 subnets-group 10 [SG350X(config-vlan)#map subnet 192.168.1.1 16 subnets-group 20 [SG350X(config-vlan)#exit SG350X(config)#

これで、CLIを使用してスイッチにサブネットベースのVLANグループを設定できました。

#### サブネットベースのVLANグループをVLANにマッピングする

ステップ1:グローバルコンフィギュレーションモードで、次のように入力してインターフェイス コンフィギュレーションコンテキストを入力します。

CBS350#interface-id | range interface-range]

次のオプションがあります。

• interface-id:設定するインターフェイスIDを指定します。

range interface-range:VLANのリストを指定します。カンマとスペースを使用せずに、連続しないVLANを区切ります。ハイフン(-)を使用して、VLANの範囲を指定します。

| SG350X#configure                                                 |
|------------------------------------------------------------------|
| SG350X(config)#vlan database                                     |
| SG350X(config-vlan)#map subnet 192.168.100.1 24 subnets-group 10 |
| SG350X(config-vlan)#map subnet 192.168.1.1 16 subnets-group 20   |
| SG350X(config-vlan)#exit                                         |
| SG350X(config #interface ge1/0/11                                |
| SG350X(config-if)#                                               |
|                                                                  |

ステップ2:インターフェイス設定コンテキストで**switchport modeコマンド**を使用して、VLANメ ンバーシップモードを設定します。

SG350X(config-if) **#switchport mode general** 

 general:インターフェイスは、IEEE 802.1q仕様で定義されているすべての機能をサポート できます。インターフェイスは、1つ以上のVLANのタグ付きメンバーまたはタグなしのメン バーにすることができます。

SG350X(config)#interface ge1/0/11 SG350X(config-if)#switchport mode general SG350X(config-if)#

ステップ3:(オプション)ポートをデフォルトVLANに戻すには、次のように入力します。

SG350X(config-if) #no switchport mode general

ステップ4:サブネットベースの分類ルールを設定するには、次のように入力します。

SG350X(config-if)#switchport general map subnets-group [group] vlan [vlan-id]

次のオプションがあります。

- group:ポートを通過するトラフィックをフィルタリングするサブネットベースのグループ IDを指定します。範囲は1 ~ 2147483647です。
- vlan-id:VLANグループからのトラフィックの転送先となるVLAN IDを指定します。範囲は1 ~ 4094です。

この例では、インターフェイスはVLAN 30にマッピングされたサブネットベースのグループ10に 割り当てられています。

[SG350X(config)#interface ge1/0/11
[SG350X(config-if)#switchport mode general
[SG350X(config-if)#switchport general map subnets-group 10 vlan 30
SG350X(config-if)#

ステップ5:インターフェイス設定コンテキストを終了するには、次のように入力します。

SG350X(config-if)#exit SG350X(config)#vlan database SG350X(config-vlan)#map subnet 192.168.100.1 24 subnets-group 10 SG350X(config-vlan)#map subnet 192.168.1.1 16 subnets-group 20 SG350X(config-vlan)#exit SG350X(config-vlan)#exit SG350X(config)#interface ge1/0/11 SG350X(config)#interface ge1/0/11 ステップ6:(オプション)ポートまたはポート範囲から分類ルールを削除するには、次のように 入力します。

SG350X(config-if) #no switchport general map subnets-groups group

ステップ7:(オプション)手順1 ~ 6を繰り返して、より一般的なポートを設定し、対応するサブ ネットベースのVLANグループに割り当てます。

[SG350X#configure [SG350X(config)#vlan database [SG350X(config-vlan)#map subnet 192.168.100.1 24 subnets-group 10 [SG350X(config-vlan)#map subnet 192.168.1.1 16 subnets-group 20 [SG350X(config-vlan)#exit [SG350X(config)#interface ge1/0/11 [SG350X(config-if)#switchport mode general [SG350X(config-if)#switchport general map subnets-group 10 vlan 30 [SG350X(config-if)#exit [SG350X(config)#interface range ge1/0/20-25 [SG350X(config-if-range)#switchport mode general [SG350X(config-if-range)#switchport general map subnets-group 20 vlan 30 [SG350X(config-if-range)#switchport general map subnets-group 20 vlan 30

この例では、ge1/0/20 ~ 25の範囲のインターフェイスがサブネットベースのグループ20に割り 当てられ、VLAN 30に割り当てられます。

ステップ8:endコマンドを入力して、特権EXECモードに戻ります。

CB3350X(config\_if\_range)##end SG350X(config)#vlan database SG350X(config-vlan)#map subnet 192.168.100.1 24 subnets-group 10 SG350X(config-vlan)#map subnet 192.168.1.1 16 subnets-group 20 SG350X(config-vlan)#exit SG350X(config)#interface ge1/0/11 SG350X(config-if)#switchport mode general SG350X(config-if)#switchport general map subnets-group 10 vlan 30 SG350X(config-if)#switchport general map subnets-group 10 vlan 30 SG350X(config)#interface range ge1/0/20-25 SG350X(config-if-range)#switchport general SG350X(config-if-range)#switchport general map subnets-group 20 vlan 30 SG350X(config-if-range)#switchport general map subnets-group 20 vlan 30 SG350X(config-if-range)#switchport general map subnets-group 20 vlan 30 SG350X(config-if-range)#switchport general map subnets-group 20 vlan 30 SG350X(config-if-range)#switchport general map subnets-group 20 vlan 30 SG350X(config-if-range)#switchport general map subnets-group 20 vlan 30 SG350X(config-if-range)#switchport general map subnets-group 20 vlan 30 SG350X(config-if-range)#switchport general map subnets-group 20 vlan 30 SG350X(config-if-range)#switchport general map subnets-group 20 vlan 30 SG350X(config-if-range)#switchport general map subnets-group 20 vlan 30

これで、CLIを使用して、サブネットベースのVLANグループをスイッチ上のVLANにマッピングできました。

#### Show Subnet-based VLAN Groups

ステップ1:定義されたサブネットベースの分類ルールに属するサブネットアドレスを表示するに は、特権EXECモードで次のように入力します。

ISG350X(config)#interface range ge1/0/20-25
ISG350X(config-if-range)#switchport mode general
ISG350X(config-if-range)#switchport general map subnets-group 20 vlan 30
ISG350X(config-if-range)#end

ステップ2:(オプション)VLAN上の特定のポートの分類ルールを表示するには、次のように入力 します。

CBS350X#**show interfaces switchport** [interface-id]

interface-id:インターフェイスIDを指定します。

各ポートモードには、独自のプライベート設定があります。 show interfaces switchportコマンド を使用すると、これらすべての設定が表示されますが、[管理モード(Administrative Mode)]領域に 表示される現在のポートモードに対応するポートモード設定だけがアクティブになります。

SG350X #show interfaces switchport ge1/0/20 Gathering information... Name: gi1/0/20 Switchport: enable Administrative Mode: general Operational Mode: up Access Mode VLAN: 1 Access Multicast TV VLAN: none Trunking Native Mode VLAN: 1 Trunking VLANs: 1 **General PVID: 1** General VLANs: none General Egress Tagged VLANs: none General Forbidden VLANs: none General Ingress Filtering: enabled General Acceptable Frame Type: all General GVRP status: disabled Customer Mode VLAN: none Customer Multicast TV VLANs: none Private-vlan promiscuous-association primary VLAN: none Private-vlan promiscuous-association Secondary VLANs: none Private-vlan host-association primary VLAN: none Private-vlan host-association Secondary VLAN: none Classification rules: Classification type Group ID VLAN ID MAC 2 30 20 30 Subnet

この例では、インターフェイスge1/0/20の管理ステータスと動作ステータスが表示されます。分 類ルールの表は、インターフェイスがMACベースのVLANグループ2およびサブネットベースの VLANグループ20にマッピングされ、トラフィックがVLAN 30に転送されることを示しています 。

ステップ3:(オプション)スイッチの特権EXECモードで、次のように入力して、設定した設定を スタートアップコンフィギュレーションファイルに保存します。 CBS350#copy running-config startup-config

[SG350Xi copy running-config startup-config
Overwrite file [startup-config].... (Y/N)[N] ?

ステップ4:(オプション)Overwrite file [startup-config]..プロンプトが表示されたら、キーボード でY(はい)を押し、No(いいえ)を押します。

[SG350X#copy running-config startup-config Overwrite file [startup-config].... (Y/N)[N] ?Y 16-May-2017 05:45:25 %COPY-I-FILECPY: Files Copy - source URL running-config destination URL flash://system/configuration/startup-config 16-May-2017 05:45:28 %COPY-N-TRAP: The copy operation was completed successfully

SG350X#

これで、スイッチのサブネットベースのVLANグループとポート設定が表示されるはずです。

重要:スイッチのVLANグループの設定に進むには、上記のガイドラインに従<u>ってく</u>ださい。